## Register to Volunteer on the Course of 2023 TCS NYC Marathon

**Part 1:** To volunteer with the 2023 TCS NYC Marathon, you must first create a profile at nyrr.org. If you already have an account, please log in and skip to **Part 2**. Once you've activated your account, log in to register as a volunteer. See below for step by step instructions.

Type <u>https://nyrr.org</u> into your internet browser, then click the Sign In or Join button at the top right corner of the screen, then clicking Sign Up now at the bottom of the pop up screen.

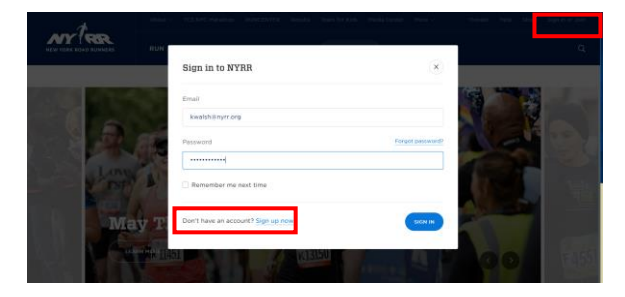

### **Step 1: Basic Information**

Fill out all the fields on the page, then click "Create Account". You profile will then be created with your name and email.

### Step 2: Adding more information

Add more information to your profile, such as your emergency contact, phone number and birthdate. (You will not be allowed to register for a volunteer opportunity without having a birthdate in the system). To do so, click on your name at the top of the screen and then go to the dashboard.

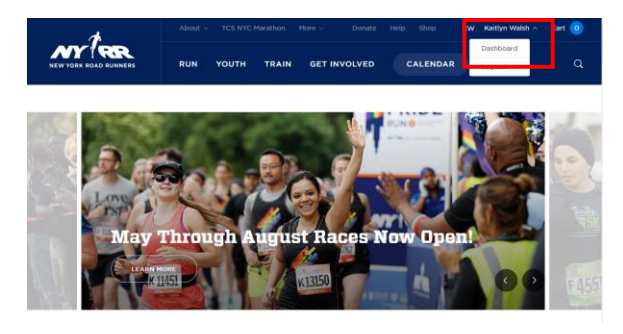

On the dashboard, go to "Account Settings".

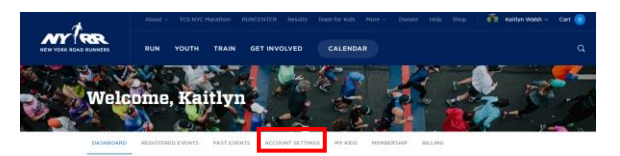

Click "Edit" on the box that contains the information you wish to change.

| DASHBOARD     | REGISTERED EVENTS | PAST EVENTS         | ACCOUNT SETTINGS | MY KIDS | MEMBERSHIP    | BILLING |  |
|---------------|-------------------|---------------------|------------------|---------|---------------|---------|--|
| Kaitlyn Walsh |                   | General Information |                  |         |               | Edit    |  |
|               |                   | Full Name           |                  |         | Kaitlyn Walsh |         |  |
|               |                   | Gender              |                  |         | Female        |         |  |

When you are finished, scroll to the end of the page and click "Save changes".

# Congratulations, you've created your My NYRR profile!

Part 2: To register for a volunteer opportunity, you must be logged into your My NYRR account. Then go to the <u>Volunteer Opportunities page</u> and *filter for the TCS NYC Marathon opportunities: "2023 TCS New York City Marathon COURSE".* 

| Oualifying for the TCS NYC     Not a qualifying rece for ga     Hedical volunteer opportun     Volunteer Opport | ying for the TCS MYC Marahane Gauranteed entry through the <u>b-1 Program</u><br>qualifying race for guaranteed entry for the TCS NYC Marathon<br>all volunteer opportunity<br>there <b>Opportunities</b> Available Opportunities Only |                                     |           |  |  |
|----------------------------------------------------------------------------------------------------|----------------------------------------------------------------------------------------------------|-------------------------------------|-----------|--|--|
| COURSE ( not a +1 op v                                                                                          | All Voluntee Opportu v All locations                                                                                                    | <ul> <li>Q Search events</li> </ul> | RESET ALL |  |  |
| Sunday, November Olst<br>OB-30 AM - 01:30 PM<br>S Boroughs                                                      | Elite Fluid Station Volunteers (invitation only)<br>COURSE ( not a +1 opportunity) - 2020 TCS New York<br>City Marathon<br>You will be declined if you are not part of the Elite Fluids<br>volunteer group.                            | Ser.                                | APPLY     |  |  |

Scroll until you find the opportunity you wish to register for. You may have to click "Load more" at the bottom of the page. The opportunity must have the blue "Apply" button. If it does not, the opportunity is full.

| Junday, November Ott<br>27:15 AM - 03:00 PM<br>Huld Station Mile 12 (Brockiyn -<br>4cCarren Park, Bedford Aire between<br>12th St. and Lorimer St) | Hile 12 Volunteer and Honey Stinger Cell Station<br>COURSE (1 of a 10 opportunk) - 2020 TCS Have vork<br>City Maathon<br>No will neares are particular to ever a data back you gift at the<br>two will be the station of the station of the station<br>to over 50,000 herein younges to the station of the<br>particle role mass reads, statistical and will be an<br>every statistical and the statistical and the statistical<br>semparising the white in its exterior; this is not a v1 apportunity. | 2-1 | APPLY |
|----------------------------------------------------------------------------------------------------|----------------------------------------------------------------------------------------------------|-----|-------|
| Sunday, November Olst<br>07:30 AM - 03:30 PM                                                                                                    | Mile 16 Volunteer<br>COURSE ( not a +1 opportunity) - 2020 TCS New York                                                                                                    | ent | APPLY |
| fuld Station Mie 16 (Manhattan - 1st<br>wenue between East 63rd Street<br>ind East 64th)                                                           | City Maration<br>You will receive a rain ponche to wear and a thank you pift at the<br>end of your Mrth. Heip set up the fluid station and astribute weter<br>to over 50,000 history runners. Children as young as 13 may<br>register for this role. Please nots, this is a long shift that requires<br>you to be standing up. Please register only if you can commit to<br>complicing the will in it is notiet? This is not a "opportunity.                                                            |     |       |

You will be shown the following screen. *Make* sure to select your group from the group drop

### Register to Volunteer on the Course of 2023 TCS NYC Marathon

*down menu*. If you are not volunteering with a group, select "No group".

| Volunteer milo | COURSE ( not a +1 opportunity) - 2020 TCS New York<br>City Marathon |                                                                                             |  |  |
|----------------|---------------------------------------------------------------------|---------------------------------------------------------------------------------------------|--|--|
|                | Volunteer Opportunity                                               | Mile 16 Volunteer                                                                           |  |  |
|                | Date                                                                | Sun, Nov 01, 2020                                                                           |  |  |
|                | Time                                                                | 07:30 AM - 03:30 PM                                                                         |  |  |
|                | Location                                                            | Fluid Station Mile 16 (Manhattan -<br>1st Avenue between East 63rd<br>Street and East 64th) |  |  |
|                | Change                                                              |                                                                                             |  |  |
|                | Group Name                                                          |                                                                                             |  |  |
|                | Group Hame                                                          |                                                                                             |  |  |
|                | Colort Crown                                                        |                                                                                             |  |  |

Be sure to add your Emergency Contact Information if it has not automatically populated.

If you are volunteering with your children, or registering your children to volunteer, look at the "I am volunteering section". If you are just registering yourself, click "Myself". If you are registering your children ONLY, click "My children." If both you and your children are volunteering, click "Myself and my children." If you do not see this option, the opportunity is not available for those under the age of 18.

| I am volunteering                                                                              |
|------------------------------------------------------------------------------------------------|
| $\bigcirc$ Myself $\bigcirc$ My children $\odot$ Myself and my children                        |
| Years Volunteered at TCS NYC<br>Marathon                                                       |
| 0                                                                                              |
| Years of volunteering at the New York City Marathon (excluding upcoming volunteer commitments) |
| ● Existing child ○ New child                                                                   |
| Select 🔹                                                                                       |
| Add another child                                                                              |

### If you have not added a child to your profile,

click the "New Child" button under "Child 1". It'll ask for the child's name and birthday. Click "Add another child" if you are registering more than one child, and continue the process until everyone is registered. *If the child is in your profile,* select "Existing Child" and choose the child from the drop down menu. Repeat this as needed.

If it is not automatically populated, let us know how many years you've volunteered at the marathon. Read and agree to the Volunteer Waivers. Click "Submit" when you are done.

Congrats! You've registered to volunteer with NYRR on the course of the 2023 TCS NYC Marathon! Keep an eye on your inbox for information about volunteering as the opportunity gets closer. We will not be sending emails to any registered children, so please share the information you receive.